## **Voice**Manager

### Setting Up... Call Transfer

#### Feature Description

Call Transfer manages how transferred calls are directed. It is available with the VoiceManager Office, and Anywhere packages, and IP Centrex service.

#### Solution

Ensure customers receive speedy service by routing calls quickly and efficiently. The Call Transfer feature facilitates call management and direction.

#### Setup

#### Call Transfer Settings

|                                                                                                    |             | Call Transfer Recall                                                                                                    |
|----------------------------------------------------------------------------------------------------|-------------|----------------------------------------------------------------------------------------------------|
| Call Transfer ×<br>Call Transfer allows you to manage how transferred calls are directed.<br>Specify settings for Call Transfer Recall, Busy Camp and Do Not Redirect. |             | <ul> <li>Use this type of transfer to<br/>reconnect to the transferring</li> <li>party after a pro-defined</li> </ul>                                                                                                    |
|                                                                                                    |             | party after a pre-defined                                                                                                    |
|                                                                                                    |             | - 1. Log in to VoiceManager                                                                                                    |
| Call Transfer Recall: 📀                                                                                                    | ⊙ On ⊂ Off  | MyAccount.                                                                                                    |
| Number of Rings Before Recall:                                                                                                    | 4 🗸         | 2. Click the <b>VoiceManager</b>                                                                                                    |
| -                                                                                                    |             | Tools menu in the left                                                                                                    |
| Busy Camp: 😮                                                                                                    | ⊙ On ⊂ Off  | navigation bar.                                                                                                    |
| usy Camp Duration: 🗿                                                                                                    | 90 seconds  | 3. Click the <b>Call Settings</b>                                                                                                    |
|                                                                                                    | Con Deconda | tab.                                                                                                    |
| Redirect Unannounced Transfers: 💡                                                                                                    | C On C Off  | 4. Under the <b>Holds and</b>                                                                                                    |
| Redirect Announced Transfere:                                                                                                    | 6 on 6 of   | Transfers section, click                                                                                                    |
|                                                                                                    |             | the <b>Call Transfer</b> link.                                                                                                    |
|                                                                                                    | Cancel Save | 5. Select the <b>On</b> radio                                                                                                    |
|                                                                                                    |             | Dutton to activate the     Call Transfer Recall                                                                                                    |
|                                                                                                    |             |                                                                                                    |
|                                                                                                    |             | 6. From the Number of<br>Rings Before Recall                                                                                                    |
|                                                                                                    |             | the number of times the                                                                                                    |
|                                                                                                    |             | before it is reconnected to the transferring party.                                                                                                    |
|                                                                                                    |             | Busy Camp                                                                                                    |
|                                                                                                    |             |                                                                                                    |
|                                                                                                    |             | Use this type of transfer to<br>place the caller on hold for a<br>pre-defined time until the                                                                                                    |
|                                                                                                    |             | Use this type of transfer to<br>place the caller on hold for a<br>pre-defined time until the<br>line becomes available.                                                                                                    |
|                                                                                                    |             | Use this type of transfer to<br>place the caller on hold for a<br>pre-defined time until the<br>line becomes available.<br>1. Select the On radio                                                                                         |
|                                                                                                    |             | Use this type of transfer to<br>place the caller on hold for a<br>pre-defined time until the<br>line becomes available.<br>1. Select the <b>On</b> radio<br>button to activate the<br>Burn Comp for them                                  |
|                                                                                                    |             | Use this type of transfer to<br>place the caller on hold for a<br>pre-defined time until the<br>line becomes available.<br>1. Select the <b>On</b> radio<br>button to activate the<br><b>Busy Camp</b> feature.<br>2. Enter the number of |

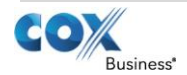

# VoiceManager

Setting Up...

Call Transfer

the caller should hold until the line becomes available in the **Busy** Camp Duration field. Redirect Unannounced Transfers Use this type of transfer to prevent unannounced calls. 1. Select the **On** radio button to **Redirect** Unannounced Transfers. Redirect Announced Transfers Use this type of transfer to prevent announced calls. 1. Select the **On** radio button to Redirect Announced Transfers. 2. Click the **Save** button.

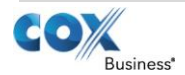